## **EXR-B**

## HOW TO LOAD NEW FONTS INTO THE 'LASERPECKER' APP

english

support@exrobotsitc.com

exrobotsitc.com

## EXROBOTS INTEGRACIÓN TECNOLÓGICA CREATIVA S.L.

Avenida del Vaillo 63, 28670 Villaviciosa de Odón, Spain

## **General Contact to Technical Support:**

Phone: +34 627 682 065 E-mail: support@exrobotsitc.com Web: exrobotsitc.com Address: Calle Florida 5, nave 6, 28670 Villaviciosa de Odón, Spain

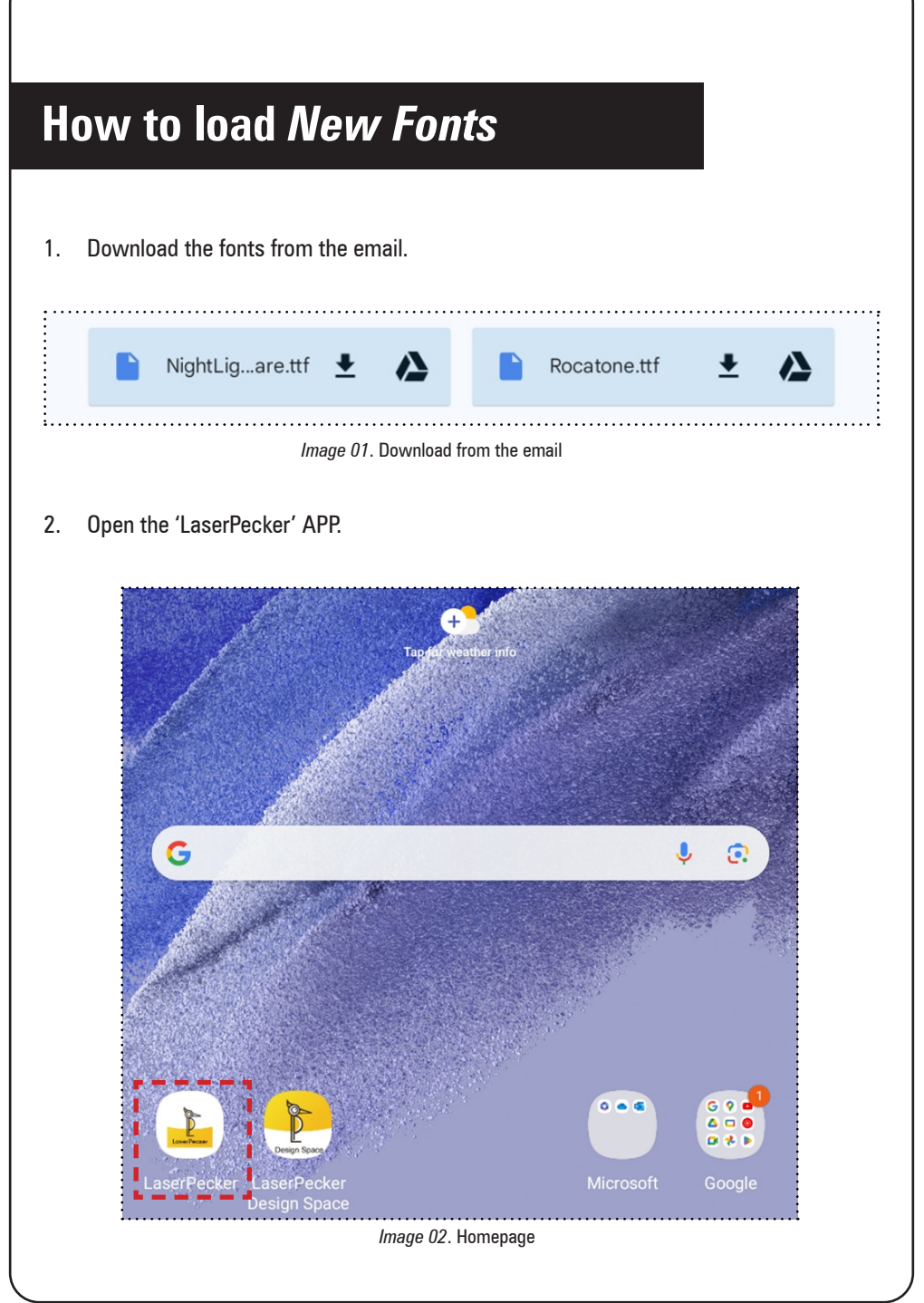

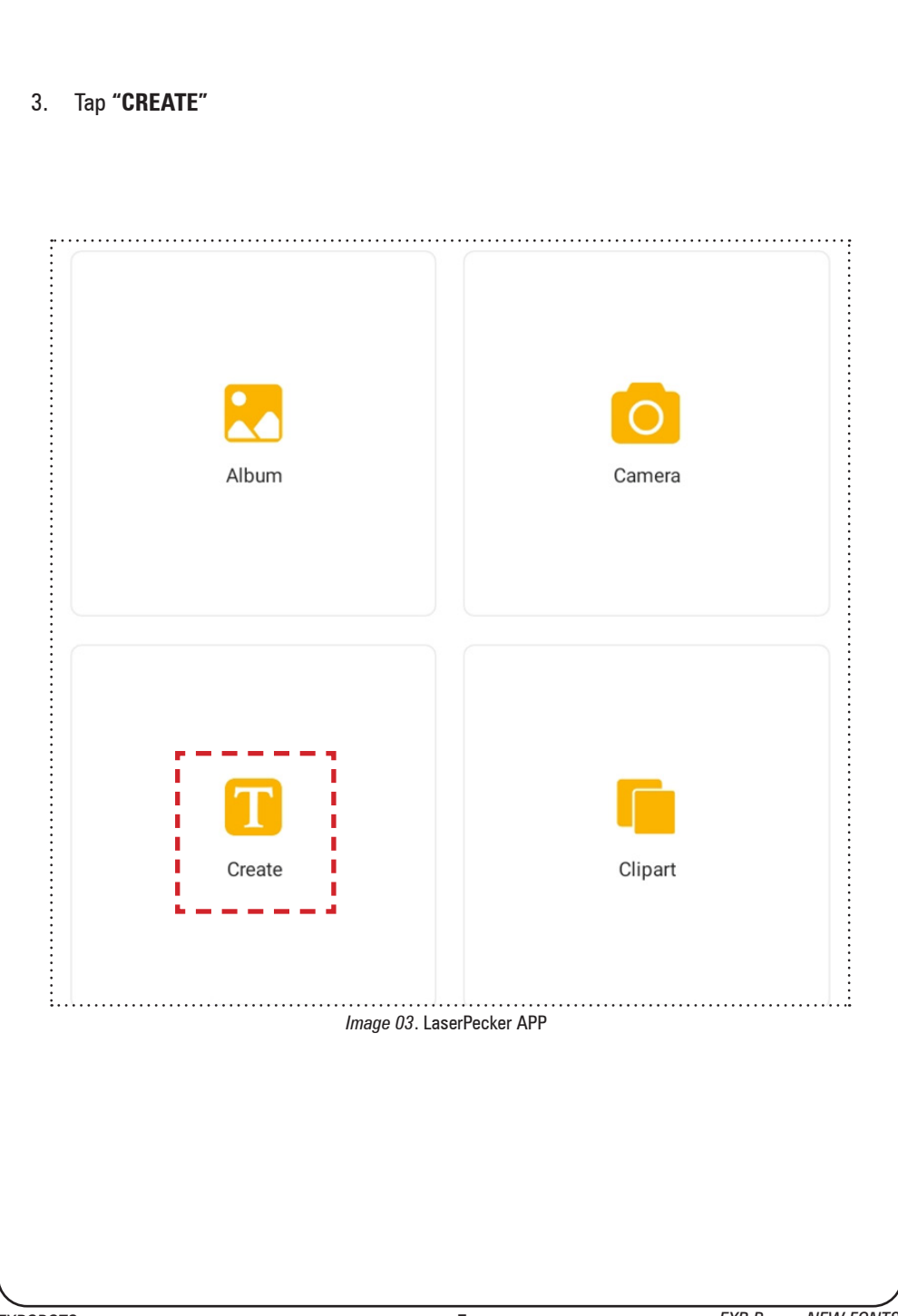

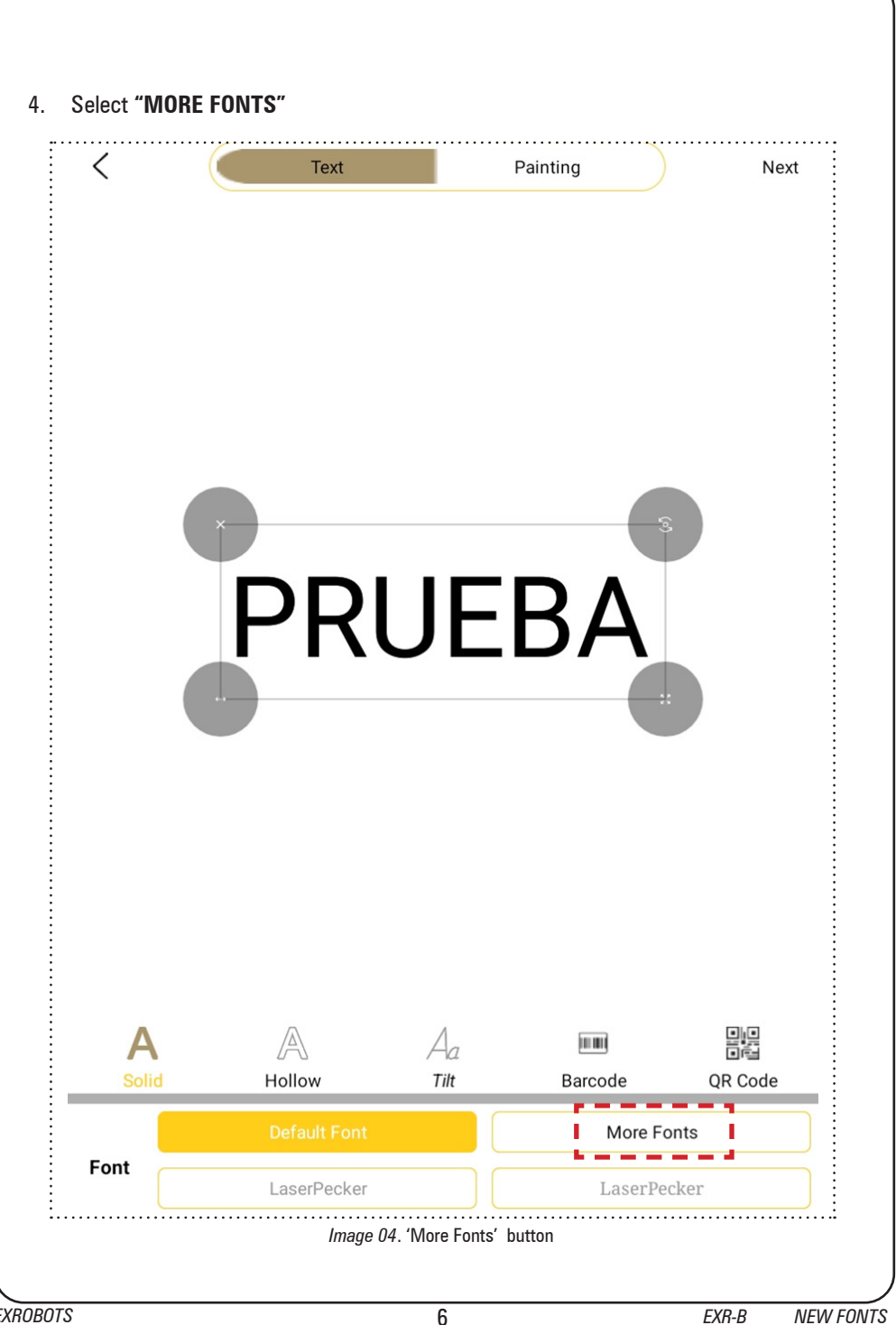

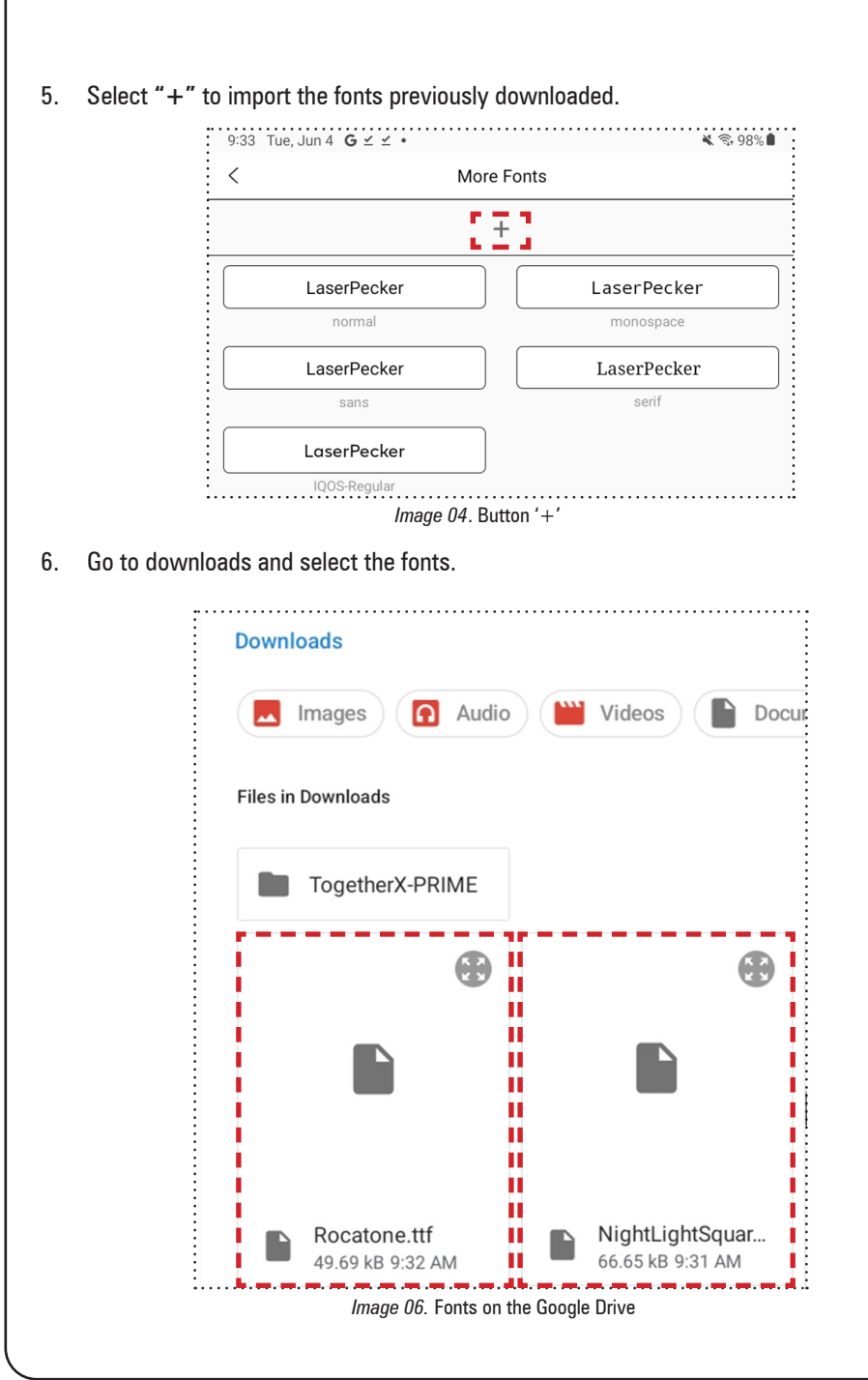

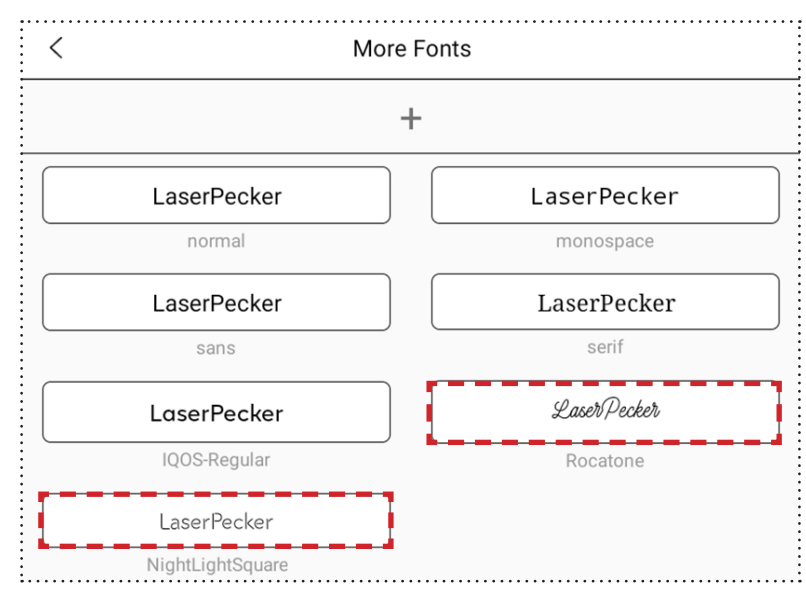

7. Once the fonts are imported, they stay within the application.

Image 07. Imported fonts